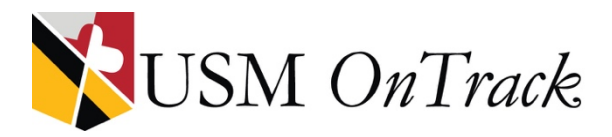

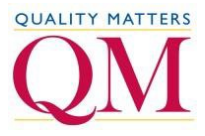

# Instructions to Self-Register for QM Online Teaching Workshops

Registering for the pre-paid, dedicated USM *OnTrack* QM Online Teaching Workshops is a 2-step process.

### Step 1. Sign in at <a href="https://www.qmprogram.org/myqm">https://www.qmprogram.org/myqm</a>

#### If you already have a MyQM account:

- Enter your email address and password.
- Click to select "Yes, I have a password" if not already selected.
- Click the **Sign In** button.
- Go to Step 2, below.

#### If you don't have a MyQM account:

- Click to select "No, I am new here."
- Click the Sign In button.
- On the next screen, fill out the "MyQM User Account Creation" form then click to "Create Account." Be sure to indicate your institution name (not USM).
- On the next screen, read and scroll down over the gray box to accept the QM Terms of Use. Click "Continue."
- On the next "Preferred Program Selection" screen, click to select "Higher Education."
- You will then be logged into the "MyQM" Portal.

| My email address is:                                                                                                    |                                                                                                    |
|----------------------------------------------------------------------------------------------------|----------------------------------------------------------------------------------------------------|
| Do you have a MyQM pass                                                                                                    | sword?                                                                                                    |
| 🔿 No, I am new here.                                                                                                    |                                                                                                    |
| 💿 Yes, I have a password                                                                                                    | d:                                                                                                    |
|                                                                                                    | Forgot Passwoi                                                                                                    |
|                                                                                                    |                                                                                                    |
| SIGN IN                                                                                                    |                                                                                                    |
|                                                                                                    |                                                                                                    |
|                                                                                                    |                                                                                                    |
| MyOM - User Account Creat                                                                                                    | tion                                                                                                    |
|                                                                                                    |                                                                                                    |
|                                                                                                    |                                                                                                    |
| Please tell us a little about vourself.                                                                                                    |                                                                                                    |
| Please tell us a little about yourself.<br>* Email Address:                                                                                                    |                                                                                                    |
| Please tell us a little about yourself. * Email Address:                                                                                                    |                                                                                                    |
| Please tell us a little about yourself.<br>* Email Address:<br>* First Name:                                                                                                    |                                                                                                    |
| Please tell us a little about yourself.<br>* Email Address:<br>* First Name:<br>* Last Name:                                                                                                    |                                                                                                    |
| Please tell us a little about yourself.  * Email Address:  * First Name: * Last Name: * Institution/Organization: You must                                                                                                    |                                                                                                    |
| Please tell us a little about yourself.  * Email Address:  * First Name: * Last Name: * Institution/Organization: You must enter at least 3 characters of the institution name, then select your                                                                                                    |                                                                                                    |
| Please tell us a little about yourself. * Email Address: * First Name: * Last Name: * Institution/Organization: You must enter at least 3 characters of the institution name, then select your institution from the list.                                                                                               | NOTC Carl for any factotion or experiments as the last for long "independent. No AREador (1) independent is a serie for any other in the series of the independent is the series of the series of the independent is the series of the series of the independent is the series of the independent is the series of the series of the independent is the series of the independent is the series of the independent is the series of the independent is the series of the independent is the independent is the independent |
| Please tell us a little about yourself.  * Email Address:  * First Name: * Last Name: * Institution/Organization: You must enter at least 3 characters of the institution name, then select your stitution from the list. * Password:                                                                                   | NOTIC Car's find your Institution or organization on the list' logar "Independent - Ne Afflication" for Institution. After sees profile in created, ast<br>INTERCENTS Press on ait you the name of the Institution where you are enrolled. Instead: type, "Independent - No Afflication" in the<br>Institution/Organization loss.                                                                                                    |
| Please tell us a little about yourself.  * Email Address:  * First Name: * Last Name: * Institution/Organization: You must entor at least 3 characters of the institution name, then select your institution name, then select your institution rom the list. * Password:                                               | NOTIC Carly find your institution or organization on the list' logar "Independent - Ne Afflication" for Institution. After sees profils in created, ast<br>INTERCENTS Press do not type the name of the institution where you are envolved. Instead, type, "Independent - No Afflication" in the<br>Institution/Organization los.                                                                                                    |
| Please tell us a little about yourself.  Please tell us a little about yourself.  First Name:  Institution/Organization: You must enter a least 3 characters of the institution may. Then select your institution may. Then select your institution from the list.  Password:  Password:  Confirm Rassword:             | NOTE: Can't find your institution or organization on the first legal "Independent - No Affiziation" for Institution. After new profile in created, and NUTE: Can't find your institution or organization on the first legal "Independent - No Affiziation" in the Institution/Organization los.                                                                                                    |
| Please tell us a little about yourself.  * Email Address:  * First Name: * Last Name: * Last Name: * Institution/Organization: You must enter at least 3 characters of the institution ame, then select your institution from the list.  Plassword: Plassword: Plassword: QM Emails:                                    | MOTE: Carri field new institution ar experiations on the list logist "belogendert - No Affiziciar' for institutions. After new profile is created, and     "Web" a dation of the institution are experiate in the experiment of the institution where you are enrolled. Instead, type, "hospendert - No Affiziciar' in the     When the experiment of the institution where you are enrolled. Instead, type, "hospendert - No Affiziciar' in the     When the experiment of the institution where you are enrolled. Instead, type, "hospendert - No Affiziciar' in the     Wes I want to receive QM emails                                                                                                    |
| Please tell us a little about yourself.  • Email Address:  • First Name:  • Last Name:  • Institution/Organization: You must enter at least 3 characters of the institution mane, then select your institution from the list.  • Password:  Password:  Password: QM Emails: In order to verify that you are a real pers | MOTE Car't find your institution or organization on the list' logart "Independent - No Affiziation" for institutions. After new profile is or exact, exit "Table" advises of Tabultypies and it is institutions where you are evolved. Instand, type, "Independent - No Affiziation" in the Institution Organization box  Vies I want to receive QM emails  Soon making this request, please type GETACCT into the box below:                                                                                                    |

- You will also receive a confirmation email from <u>technology@qualitymatters.org</u> with the subject line "Quality Matters – MyQM – New Account Created" (check your spam folder if you do not see this email in your inbox). **DO NOT CLICK THE LINK IN THAT EMAIL TO REGISTER FOR TRAINING.** Instead...
- Go to Step 2, below.

## Step 2. Register at <u>https://www.usmd.edu/cai/register-qm-workshops</u>

- Select the workshop you wish to register for from the list, then click the corresponding "Registration link" in the right-most column of the table.
- In the "Register for Dedicated Training" window that appears, check the session title and date are correct, then click the **Submit Training Registration** button.

| Type Association:            | Institution - ( QM Quality Matters )        |
|------------------------------|---------------------------------------------|
| Course Code:                 | 120415_INDAPPQMR_2149_QM Qual-4829          |
| Course Name:                 | Independent Applying the QM Rubric (APPQMR) |
| Training Type:               | INDAPPQMR                                   |
| Format:                      | Online                                      |
| Start Date:                  | 2015-12-04                                  |
| End Date:                    | 2015-12-18                                  |
| Submit Training Registration |                                             |

- In the next window that appears, click to indicate you have read the **Cancellation/Refund Policy** then click "Continue." (*Please note, this policy does not really apply to you or your institution...* registrations have been prepaid by the USM's Kirwan Center.)
- A confirmation message will appear indicating you have successfully registered for the session. You will also receive an email confirmation.

That should do it! If you run into problems, please let us know at <u>cai@usmd.edu</u>.